## **New Titles**

## Purpose:

Create a list of new items in your library for a specified time period.

Location:

INFOhio tab > CAT: Shelflist

## Setup options:

- a. Basic tab change report name and title to reflect purpose of report
- b. Item Selection tab
  - Select your library
  - Select item group(s) optional
  - Use the Date Created gadget to limit your results to the time period you want to report. (See <u>Date Created gadget tip sheet</u> if you need help.)
- c. Output Options tab
  - Spreadsheet
  - Plain Text
  - Barcode
  - Call Number
  - Title
  - Item Group
  - Any other options you wish

## Result:

| Title                                                | Item Group | Material Type | Price    | Pub Year |
|------------------------------------------------------|------------|---------------|----------|----------|
| World War I : encyclopedia / Spencer C. Tucker, edit | NONFICTION | BOOK          | \$97.00  | 2005     |
| World War I : encyclopedia / Spencer C. Tucker, edit | NONFICTION | BOOK          | \$97.00  | 2005     |
| Your death would be mine : Paul and Marie Pireaud    | NONFICTION | BOOK          | \$27.00  | 2006     |
| Current biography yearbook, 2004 / editor, Clifford  | SPECLCIRCY | BOOK          | \$100.00 | 2004     |
| Julius Caesar [videorecording] / BBC-TV and Time-Li  | VIDEO      | VIDEO         | \$20.00  | 1988     |
| Of mice and men [videorecording] / Metro-Goldwyr     | VIDEO      | VIDEO         | \$15.00  | 2003     |
| Speak [digital videodisc] / Showtime Independent F   | VIDEO      | VIDEO         | \$15.00  | 2005     |
| Suze Orman for the young, fabulous & broke [video    | VIDEO      | VIDEO         | \$20.00  | 2005     |
| The Great Gatsby [videorecording] / Newdon Comp      | VIDEO      | VIDEO         | \$20.00  | 1988     |
| The Great Gatsby [videorecording] / Newdon Comp      | VIDEO      | VIDEO         | \$20.00  | 1988     |

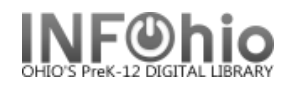

**NOTE:** You could also select the Long Format under Output Options tab. It will give you a different look. Be sure to use the sorting tab to select your sort order.

| Call Number Title |                                            |                                        |                                             |      |   |       |  |  |  |
|-------------------|--------------------------------------------|----------------------------------------|---------------------------------------------|------|---|-------|--|--|--|
|                   |                                            |                                        |                                             |      |   |       |  |  |  |
| 031.02 GUI        | Guinness world records<br>Grp: NONFICTION  | 2009 / [editor-in-chief<br>Type: BOOK  | , Craig Glenday]<br>Auth: Glenday, Craig    | Val: | Ş | 29.00 |  |  |  |
| 070.92 STO        | Give me a break : how I<br>Grp: NONFICTION | exposed hucksters, chea<br>Type: BOOK  | ats, and scam artis<br>Auth: Stossel, John  | Val: | Ş | 25.00 |  |  |  |
| 109 LAW           | The great philosophers<br>Grp: NONFICTION  | : the lives and ideas of<br>Type: BOOK | history's greates<br>Auth: Law, Stephen     | Val: | Ş | 20.00 |  |  |  |
| 155.937 DOK       | Living with grief after<br>Grp: NONFICTION | sudden loss : suicide,<br>Type: BOOK   | homicide, accident<br>Auth: Doka, Kenneth J | Val: | Ş | 17.00 |  |  |  |
| 241 HAR PB        | Boy meets girl / Joshus<br>Grp: NONFICTION | Harris<br>Type: BOOK                   | Auth: Harris, Joshua                        | Val: | Ş | 13.00 |  |  |  |
| 306.73 HAR        | I kissed dating goodbye<br>Grp: NONFICTION | e / Joshua Harris<br>Type: BOOK        | Auth: Harris, Joshua                        | Val: | Ş | 13.00 |  |  |  |